## Biblioteca dell'I.P.S.E.O.A. "Manlio Rossi-Doria" Avellino

Per ricercare i volumi che sono collocati in biblioteca, consultare il catalogo in linea (*opac*, acronimo di *online public access catalogue*) delle biblioteche di uno dei due Poli campani di SBN (*Servizio Bibliotecario Nazionale*) di cui fa parte la biblioteca del "Rossi-Doria": http://po-losbn.bnnonline.it/SebinaOpac/.do

Si visualizza la seguente videata:

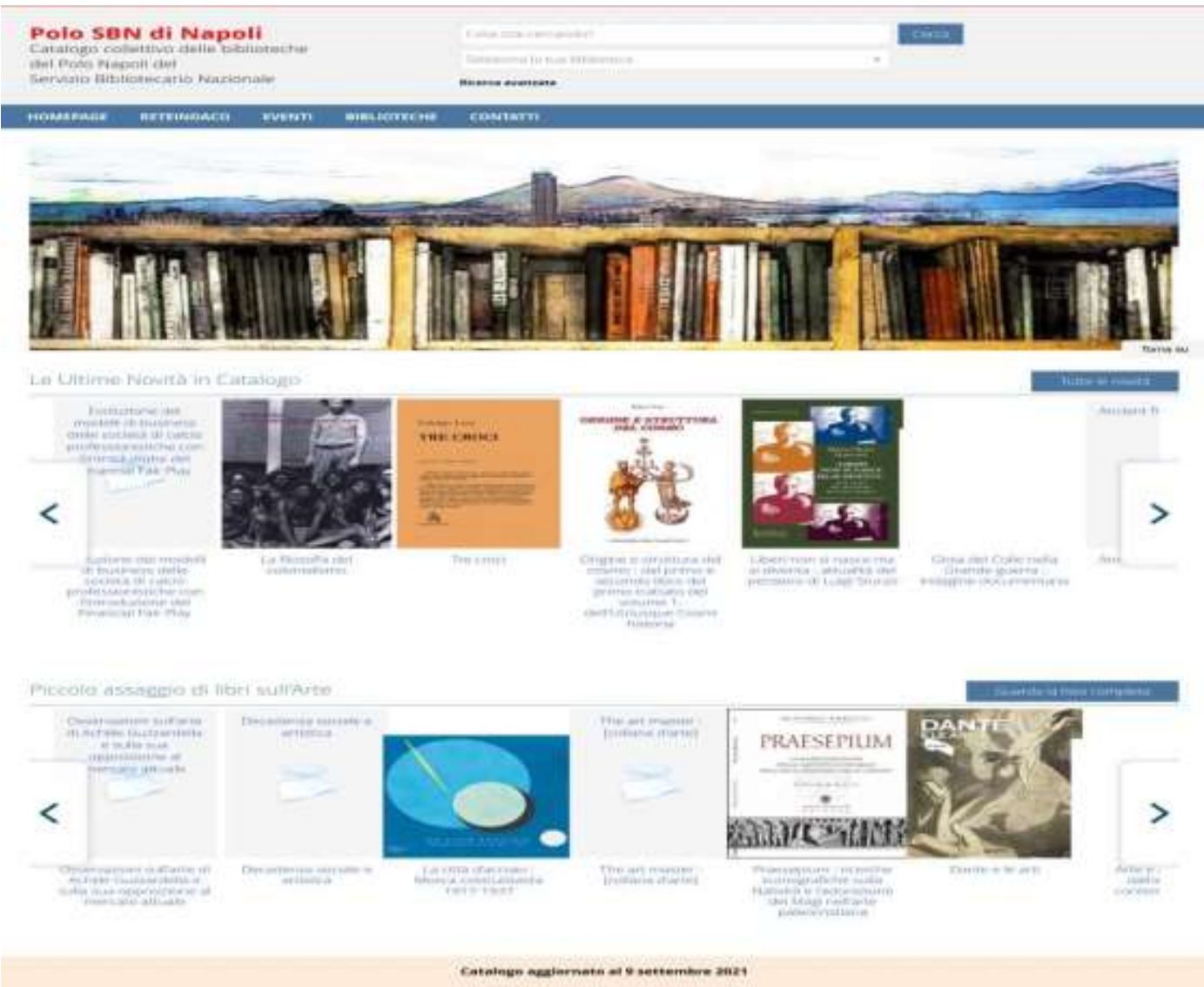

Conversion - Browner (conversion - information (content

Qui, prima di lanciare la ricerca, selezionare la biblioteca, cliccando sulla freccetta verso il basso nel secondo campo ("seleziona la tua biblioteca"); si apre un *menu* a tendina nel quale cliccare sul *flag* in corrispondenza della biblioteca:

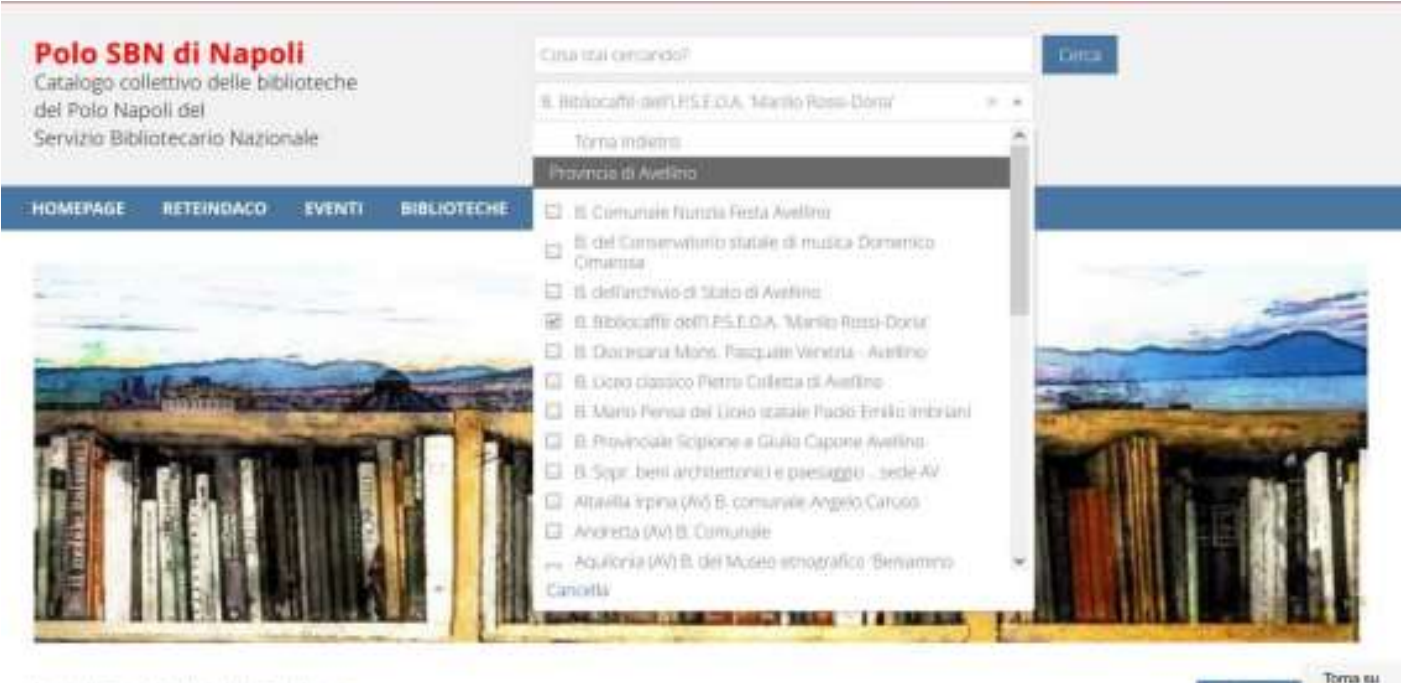

Le Ultime Novità in Catalogo

A questo punto, cliccando con il *mouse* su un qualsiasi punto grigio del monitor, si vedrà che nel campo "seleziona la tua biblioteca" è memorizzata la biblioteca *Rossi-Doria*:

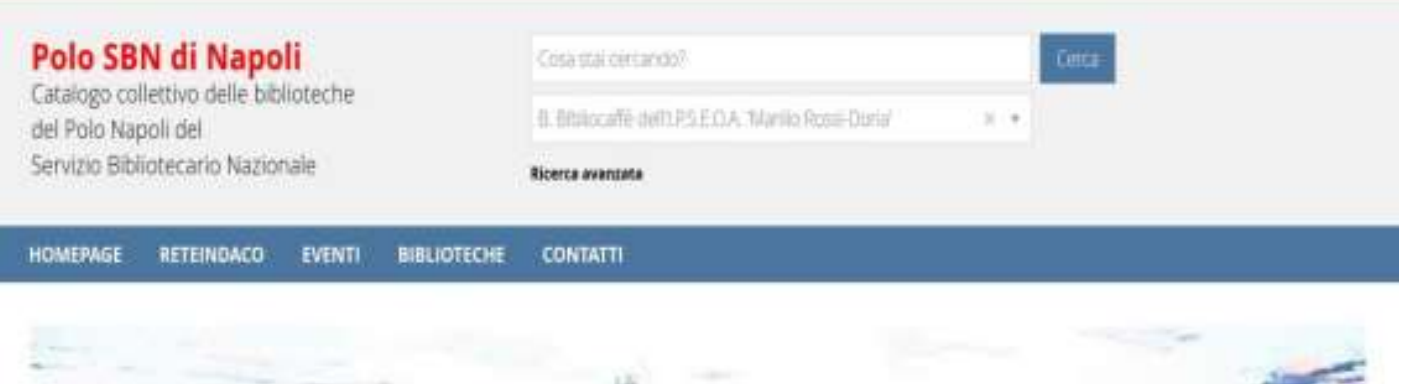

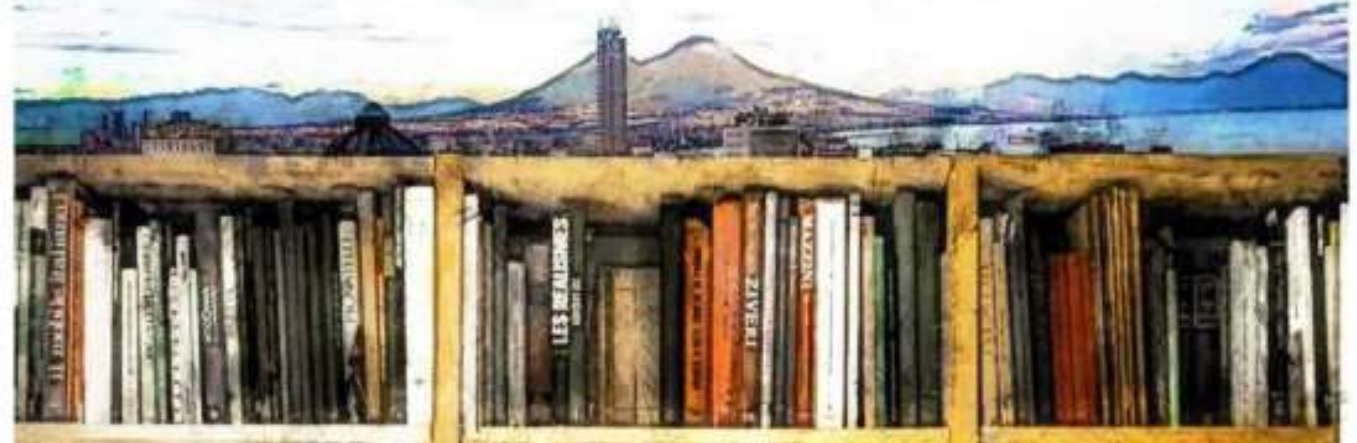

Si può procedere ora con la ricerca vera e propria; cliccando sul bottone "**Ricerca avanzata**", comparirà la seguente videata con i diversi campi di ricerca:

| Polo SBN                        | l di Napo                   | li             |                     | Cina inal centardo?                               |           |          |  |  |  |  |
|---------------------------------|-----------------------------|----------------|---------------------|---------------------------------------------------|-----------|----------|--|--|--|--|
| Catalogo colle<br>del Polo Napo | ettivo delle bib<br>oli del | lioteche       |                     | 8. Bibliocaffe dell'IFSECA, Marrio Ross-Donar 🔋 🔹 |           |          |  |  |  |  |
| Servizio Biblio                 | itecario Nazio              | nale           |                     | Ricercs avanuate                                  |           |          |  |  |  |  |
| HOMEPAGE                        | RETEINDACO                  | BIBLIOTECHE    | CONTATTI            |                                                   |           |          |  |  |  |  |
| Toma enterna                    | un alla pagna peri          | rude           |                     |                                                   |           |          |  |  |  |  |
| Dicorco                         | Auan73                      | **             |                     |                                                   |           |          |  |  |  |  |
| Ricerca                         | Avanza                      | ita            | wallows? callered   | la di stati munal si sua dispositizzare "-        |           |          |  |  |  |  |
| Da questa pagna                 | a puor costruire s          | ina ricerca co | ngaerssa, unargaers | o diversi campi a tua disposizione.               |           |          |  |  |  |  |
| 940000eca/5409                  | ertui                       | B-EMMIN        | INE ORTUPALEDIA.    | Maron Anaze.                                      |           |          |  |  |  |  |
| Autore                          | <u>_</u>                    | Contiene       | <u>-</u>            | *                                                 | $(\cdot)$ | 20       |  |  |  |  |
| Titulo                          | 04                          | Cantiene       | •                   |                                                   | ÷1        | 10       |  |  |  |  |
| Soggetto                        |                             | Contiene       | ÷                   |                                                   | 8.1       | 0        |  |  |  |  |
| Editore                         |                             | Contiene       | 7/                  |                                                   | 1.1       | Тогла вы |  |  |  |  |
| Anno pubblica                   | zione 🔹                     | a ma           |                     | - BF                                              |           |          |  |  |  |  |
|                                 |                             |                |                     |                                                   |           |          |  |  |  |  |
|                                 |                             |                |                     | Corca Pullici                                     |           |          |  |  |  |  |
|                                 |                             |                |                     |                                                   |           |          |  |  |  |  |
|                                 |                             |                |                     | Catalogo aggiornato al 9 settembr                 | e 2021    | ,        |  |  |  |  |
|                                 |                             |                | Con                 | winter - Browner consistanti - Inform             | utin c    | copilie  |  |  |  |  |

Se si posseggono i dati certi del volume che si vuol ricercare, bisogna trascriverli nei campi corrispondenti. Volendo cioè sapere se la biblioteca *Rossi-Doria* possiede il romanzo di Josephine Hart II danno, nel campo "autore" occorrerà scrivere Hart, Josephine e, nel campo "titolo", Il danno, come di seguito:

Timo Picterro yoi pili pigna principile

## Ricerca Avanzata

Da questa pagina puoi costruire una ricerca complessa, utilizzando diversi campi a tua disposizione.

|    | B. Bittine after | dell'I Pisi                                                                                                    | EDA Marlio Frax                                                                                                    |                                                                                                    |                                                                                                    |                                                                                                    |
|----|------------------|----------------------------------------------------------------------------------------------------|----------------------------------------------------------------------------------------------------|----------------------------------------------------------------------------------------------------|----------------------------------------------------------------------------------------------------|----------------------------------------------------------------------------------------------------|
| .* | Contiene         | *                                                                                                    | Hart, Josephine +                                                                                                    |                                                                                                    | 104                                                                                                    |                                                                                                    |
| ÷  | Contiene         | ×                                                                                                    | il danno *                                                                                                    | 1                                                                                                    | (D)                                                                                                    |                                                                                                    |
| ٠  | Contiene         | ÷                                                                                                    |                                                                                                    | 19                                                                                                    | 89                                                                                                    |                                                                                                    |
|    | Contiene         | Ű.                                                                                                    | 24                                                                                                    | ļ                                                                                                    | 84                                                                                                    | Toma                                                                                                    |
|    | đа               |                                                                                                    | a (33                                                                                                    |                                                                                                    |                                                                                                    |                                                                                                    |
|    |                  |                                                                                                    |                                                                                                    |                                                                                                    |                                                                                                    |                                                                                                    |
|    |                  | <ul> <li>Eltimente</li> <li>Contiene</li> <li>Contiene</li> <li>Contiene</li> <li>Contiene</li> <li>da</li> </ul> | <ul> <li>Bitmurafie celli PS</li> <li>Contiene</li> <li>Contiene</li> <li>Contiene</li> <li>Contiene</li> <li>da</li> </ul> | E Ettinicalle dell'PSECA Attric Reav<br>Contiene  Hart, josephine  Contiene  Contiene  Contiene  da  Attric Reav  Attric Reav  Attric Rea | B Rtmmcaffe carti PSE OA Martic Recard   • Contiene   • Contiene   • Contiene   • Contiene   • Contiene   • Contiene   • Contiene   • Contiene   • Contiene   • da | In Researching deeff PSECA: Autoritie Ring +     Contiene     Contiene <td< td=""></td<> |

## Lanciando la ricerca, compare la notizia con i dati di collocazione del volume:

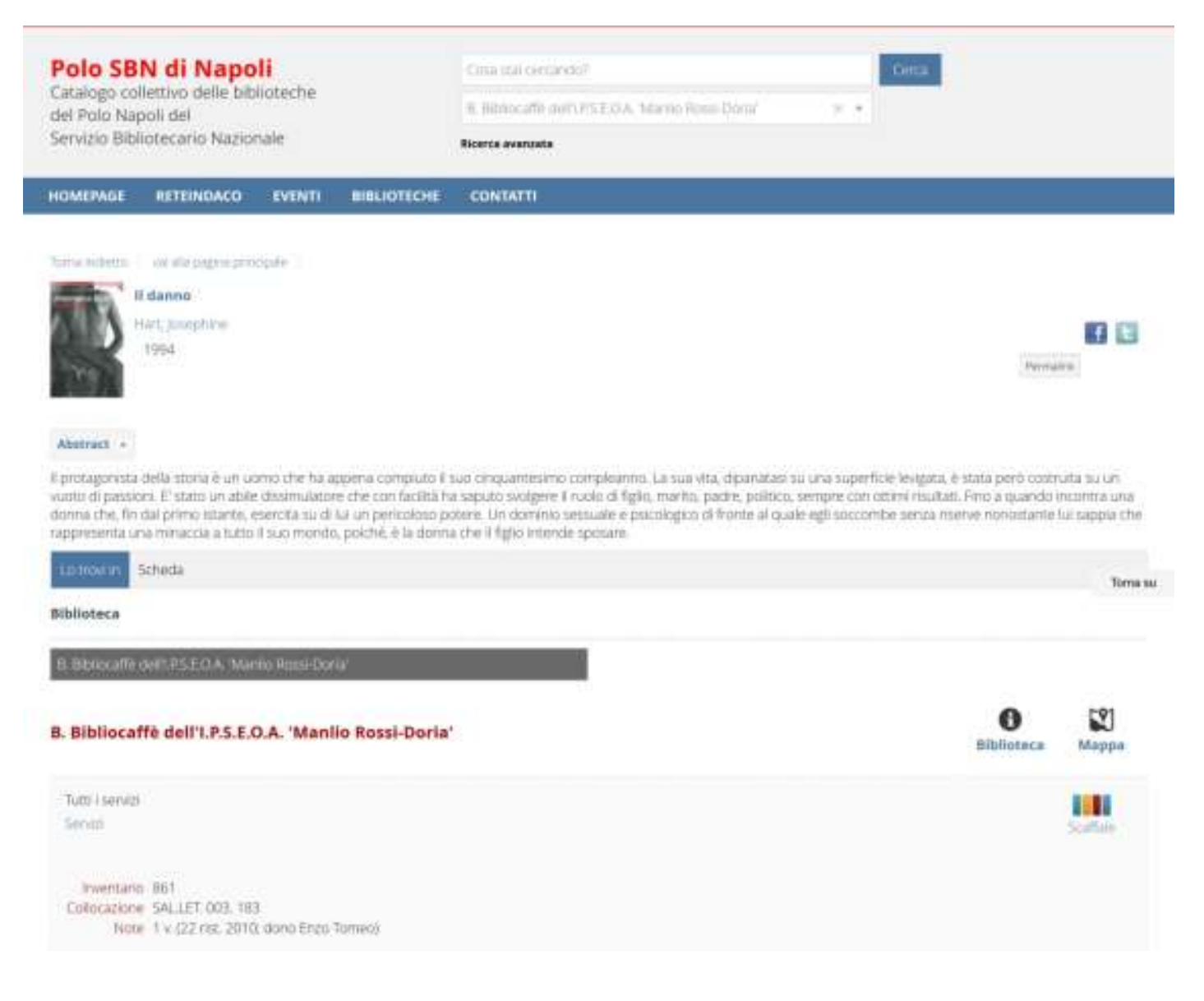

Molti dei libri che sono stati catalogati presentano anche un *abstract* (si tratta di un servizio fornito direttamente dagli editori).

Dalla videata si vede anche che questo particolare libro è un dono che la biblioteca *Rossi-Doria* ha ricevuto.

Diversamente, se non si conoscono i dati precisi del volume, occorrerà formulare in altro modo la ricerca. Supponendo di dover acquisire una bibliografia per una ricerca sugli aspetti storici ed economici dell'Irpinia, non avendo ancora alcun dato bibliografico, si utilizzerà il campo "[ricerca] libera" che si attiva cliccando sulla freccetta in basso di uno qualsiasi dei campi sulla sinistra del *monitor*:

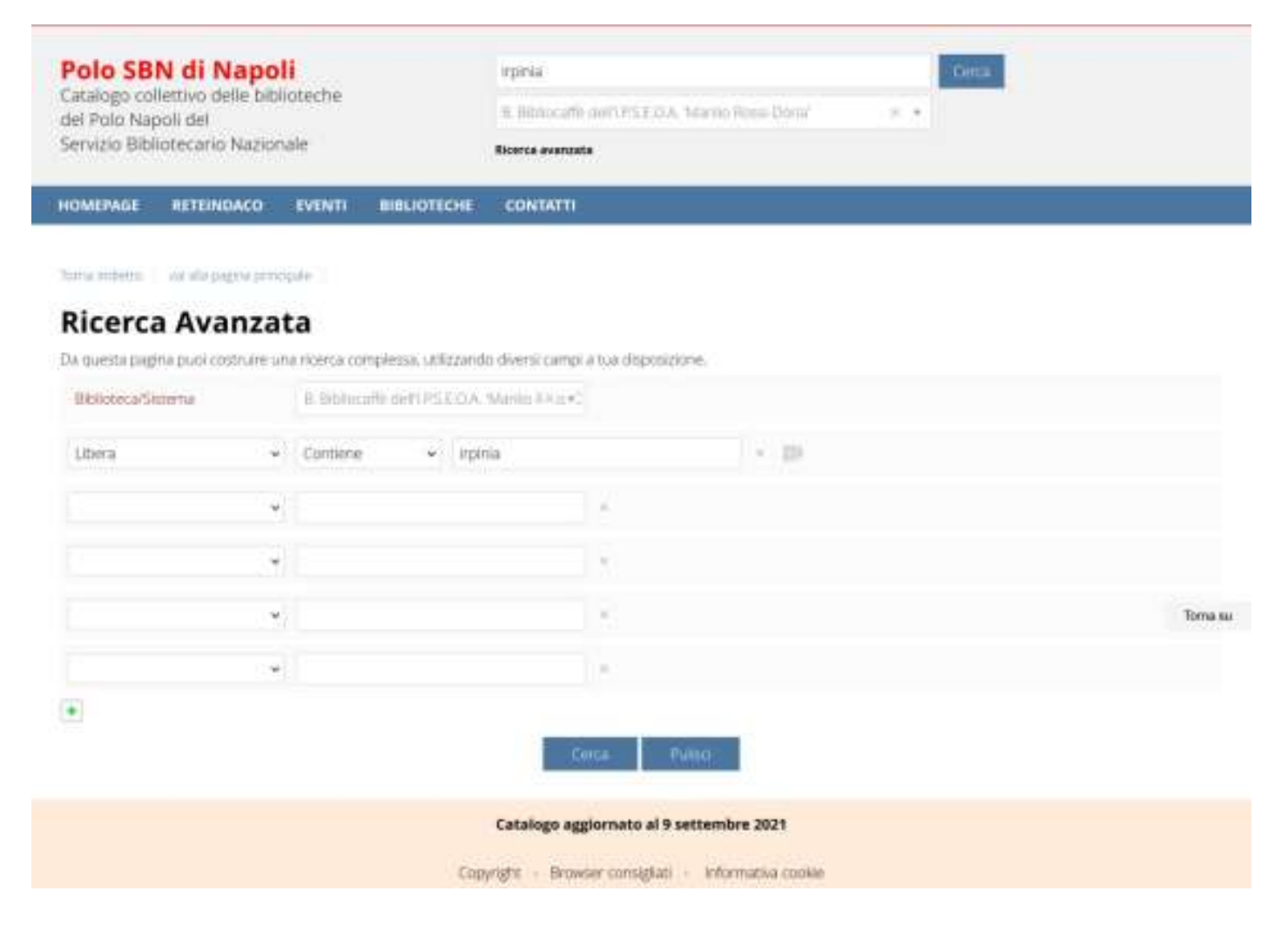

Lanciando la ricerca, il sistema restituisce un elenco di ben 25 *record* bibliografici presenti nella biblioteca *Rossi-Doria*, ma anche in altre biblioteche del Polo.

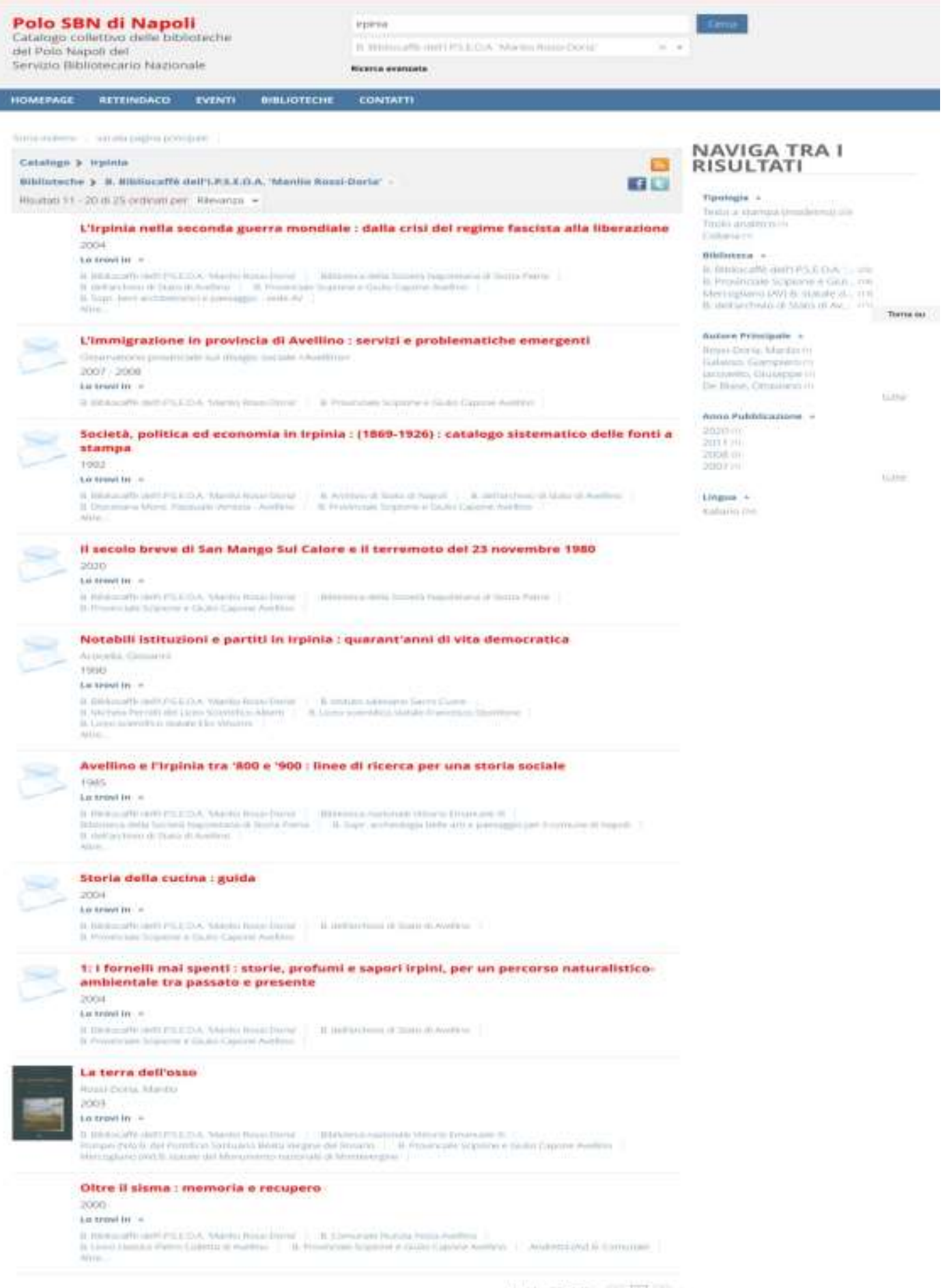

datia20 d.25 + 1 121 + +

Catalogo aggiornato al 9 settembre 2021

Copyright - Browser consigner - informative cooker-

Cliccando sul dettaglio di ciascuna delle notizie bibliografiche, si comprenderà se si tratta di un libro utile alla ricerca:

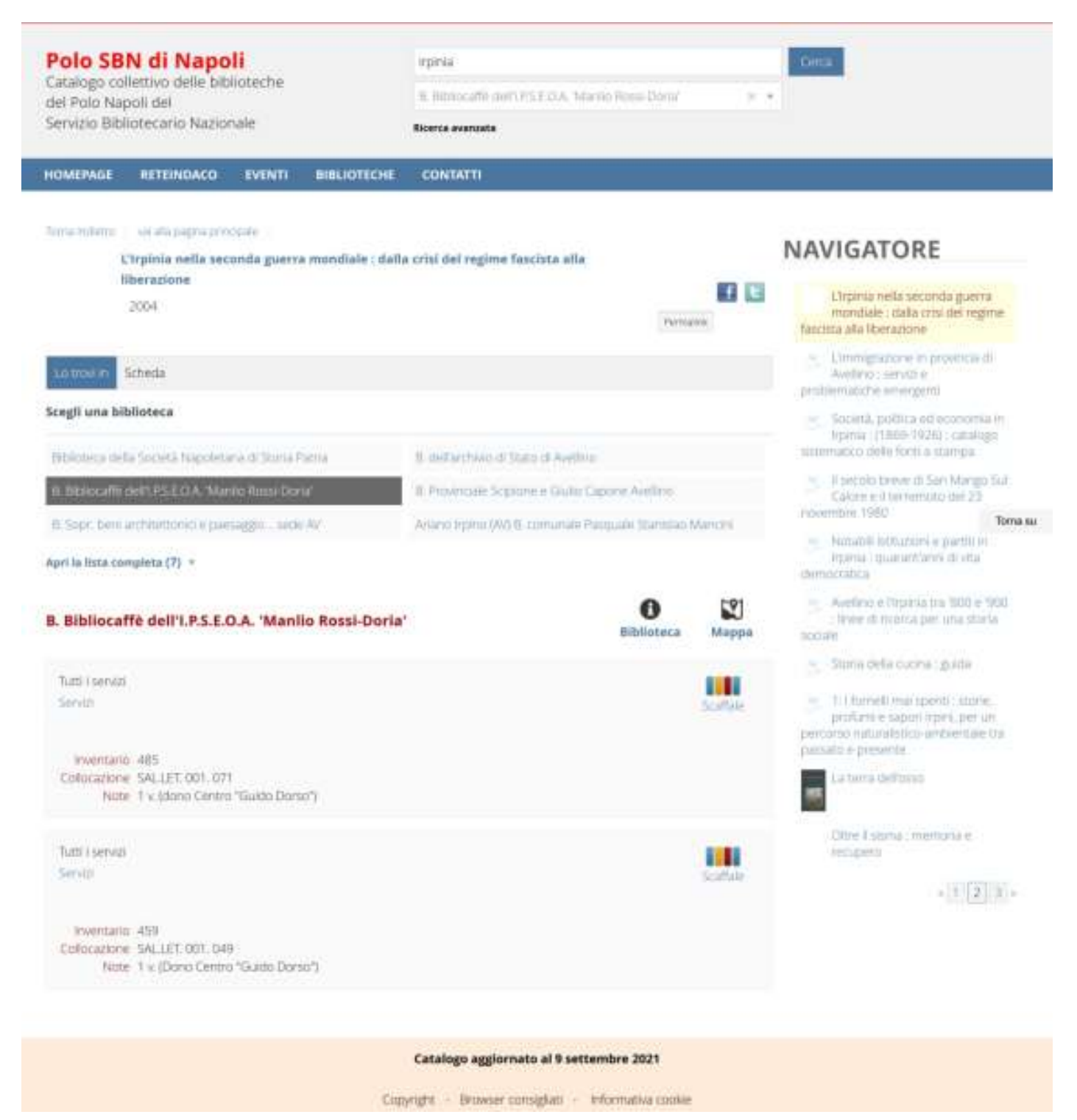

Di questo volume la biblioteca possiede 2 copie (entrambe pervenute per dono).

Sempre nel caso in cui non si conoscano i dati precisi dei libri che occorrono (è quello molto più diffuso), si può lanciare una ricerca per la voce "soggetto", che è in linea di massima l'argomento di cui tratta un libro. Ma in questo caso bisognerebbe conoscere qual è la voce precisa per "soggetto", per aver certezza di effettuare una ricerca che sia veritiera. Il "soggetto" è composto da una o più voci che sono determinate dalle biblioteche nel momento in cui si catalogano i libri secondo degli schemi molto rigidi che rimangono prerogativa quasi esclusiva dei professionisti del settore, i bibliotecari. Pertanto una ricerca "libera", per quanto possa avere un carattere un po' vago, rimane la prima opzione a disposizione degli utenti che consultano i cataloghi delle biblioteche.

Ciò detto, ecco come lanciare una ricerca per la voce "soggetto" *Avellino – Monumenti* (per individuare i libri presenti nella biblioteca *Rossi-Doria*, aventi come argomento i monumenti di Avellino):

| Polo SBN di N<br>Catalogo collettivo d<br>del Polo Napoli del<br>Servizio Bibliotecario | lapol<br>elle bibli<br>Nazion |                                      | Irpinia Orta<br>8. Bibliocatio contUPSE CA. Marrio Resei Dorni ( ) • •<br>Ricerca avanuate |                                      |          |     |             |  |
|-----------------------------------------------------------------------------------------|-------------------------------|--------------------------------------|--------------------------------------------------------------------------------------------|--------------------------------------|----------|-----|-------------|--|
| HOMEPAGE RETEIN                                                                         | DACO                          | EVENTI                               | BIBLIOTECH                                                                                 | e contatti                           |          |     |             |  |
| Ricerca Ava                                                                             | anzat<br>struire un           | ode ()<br><b>ta</b><br>a ricerca cor | npiłessai, u.Milozy                                                                        | ando diversi: campi a tua disposizio | 216      |     |             |  |
| Bbloteca/Sittema                                                                        |                               | B. Bibling                           | RE BEILDSZC                                                                                | A. Mainler Anaret                    |          |     |             |  |
| Autom                                                                                   |                               | Contiene                             | <i></i>                                                                                    |                                      | ÷.       | 1   | 10          |  |
| Thulo                                                                                   | ÷                             | Contiene                             | ٠                                                                                          |                                      |          | ×.  | 10          |  |
| Soggetto                                                                                | 4                             | Contiene                             |                                                                                            | wellino - Monumenti                  | ×        | ŝ   | 10          |  |
| Editore                                                                                 | ÷                             | Contiene                             | ٣.                                                                                         |                                      |          |     | ED Torna su |  |
| Anno pubblicazione                                                                      |                               | tta                                  |                                                                                            | - 89                                 |          |     |             |  |
| ۲                                                                                       |                               |                                      |                                                                                            | Corca                                | ina -    |     |             |  |
|                                                                                         |                               |                                      |                                                                                            | Catalogo aggiornato al 9 se          | ettembre | 202 | 121         |  |
|                                                                                         |                               |                                      | 13                                                                                         | analista Demonstratistiati           |          |     |             |  |

In questo caso il sistema restituirà 1 sola notizia, corrispondente all'unico testo che la biblioteca *Rossi-Doria* possiede sull'argomento:

| Polo SBN di Napoli<br>Catalogo collettivo delle biblioteche<br>del Polo Napoli del<br>Servizio Bibliotecario Nazionale |                                                                                 |                                   |                     | inpinia<br>16. Noticoarte de | INFSEQA 16 | no Rossi Dóna'    |           |       | iera - |            |            |
|----------------------------------------------------------------------------------------------------|---------------------------------------------------------------------------------|-----------------------------------|---------------------|------------------------------|------------|-------------------|-----------|-------|--------|------------|------------|
| HOMEPAGE                                                                                                    | RETEINDACO                                                                      | EVENTI                            | BIBLIOTECHE         | CONTATTI                     |            |                   |           | _     | _      |            |            |
| Lataxian 1                                                                                                    | vor alle pagnarpro<br>Aonografie per la<br>Aontefusio, Armais<br>2011<br>Scheda | cipule ()<br>I storia di An<br>do | cellino             |                              |            |                   |           |       |        | Perma      | <b>E</b> 2 |
| Scegli una bil                                                                                                    | blioteca                                                                        |                                   |                     |                              |            |                   |           |       |        |            |            |
| R Britstallie                                                                                                    | NUMBER OF BRIDE                                                                 | un Guusi-Der                      | a                   | _                            | R. Punin   | uyo di yuno di ve | in Cacone | Amito |        |            |            |
| Metuglanoj                                                                                                    | Av) Bi stansile del M                                                           | onuni <del>u (o</del> re          | utonale (II Montese | aque                         | Tune le b  | blotethe          |           |       |        |            | Toma       |
| B. Bibliocat                                                                                                    | ffè dell'I.P.S.E.C                                                              | D.A. 'Manl                        | io Rossi-Doria'     | 1                            |            |                   |           |       |        | Biblioteca | Марра      |
| Tutti i servizi<br>Servizi                                                                                             |                                                                                 |                                   |                     |                              |            |                   |           |       |        |            | Scallale   |
| inventario<br>Collocazione<br>Note                                                                                     | e 487<br>e SALLET, 001, 075<br>e 1 x Idono Anita P                              | l<br>kerzukl)                     |                     |                              |            |                   |           |       |        |            |            |

Catalogo aggiornato al 9 settembre 2021

Copyright - Browser consignati - Informativa cookie

Le stesse modalità si ricerca si dovranno utilizzare consultando il catalogo nazionale di SBN:

|                                                                                                    |                                                                                                    | 11A - 1                                                                                                    |
|----------------------------------------------------------------------------------------------------|----------------------------------------------------------------------------------------------------|----------------------------------------------------------------------------------------------------|
| Catalogo del Servizio                                                                                                    | Bibliotecario Nazionale                                                                                                    | Cama tee Cathlege SBre                                                                                                    |
| 2                                                                                                    |                                                                                                    |                                                                                                    |
| ME I RICERCA AVANZATA                                                                                                    | VOCI CONTROLLATE   LE MIE RICERCHE                                                                                                    | ALTRI CATALOGHI +   BERVIZI +   BIBLIOTECHE BBN   AUT                                                                                                    |
|                                                                                                    |                                                                                                    |                                                                                                    |
|                                                                                                    | Certis nel Catalogi 1874                                                                                                    | Gerria                                                                                                    |
|                                                                                                    | Pitra per tui di Hacesa                                                                                                    | Im futti i campi 🛛 👻                                                                                                    |
|                                                                                                    |                                                                                                    | Ricerca avanzata                                                                                                    |
|                                                                                                    |                                                                                                    | Statistics: Prove State                                                                                                    |
| L'OPAC SBN consente l'accesso a 10                                                                                                    | 746.808 notizie bibliografiche, correctate da 105.019.80                                                                                                    | 6 localizzazioni (Aggiomato al 06/09/2021)                                                                                                    |
| OPWC SBN: com/lenistone                                                                                                    |                                                                                                    |                                                                                                    |
| Accesso 239.50 all'opar SIW - Dall -                                                                                                    | ordunaties:                                                                                                    |                                                                                                    |
|                                                                                                    |                                                                                                    | -                                                                                                    |
| Constant Press of the constant strates of Prototology                                                                                                    | jo sul tuo dispositivo moble 📄 Google Pay                                                                                                    |                                                                                                    |
| Source rapp per consumere il casero,                                                                                                    | annatico a dato dai sistemi data Recime Lazio TORAC.                                                                                                    | del Polo bibliotecario RL1 non è attualmente raggiungibile. Per tale ragione i link al catalogo                                                                                                    |
| AVVISO: a causa dell'attacco inf<br>AVVISO: a causa dell'attacco inf<br>AVVISO: a causa dell'attacco inf<br>AVVISO: a causa dell'attacco inf<br>AVVISO: a causa dell'attacco inf<br>AVVISO: a causa dell'attacco inf<br>AVVISO: a causa dell'attacco inf<br>AVVISO: a causa dell'attacco inf<br>AVVISO: a causa dell'Attacco inf<br>AVVISO: a causa dell'Attacco inf<br>AVVISO: a causa dell'Attacco inf<br>AVVISO: a causa dell'Attacco inf<br>AVVISO: a causa dell'Attacco inf<br>AVVISO: a causa dell'Attacco inf<br>AVVISO: a causa dell'Attacco inf<br>AVVISO: a causa dell'Attacco inf<br>AVVISO: a causa dell'Attacco inf<br>AVVISO: a causa dell'Attacco inf<br>AVVISO: a causa dell'Attacco inf<br>AVVISO: a causa dell'Attacco inf<br>Attacco inf<br>Attacco info<br>Attacco info<br>Attacco i | Print and the second second seco | and an all the state of the state of the sta |
| AVVISO: a causa dell'attacco ini<br>coale RL1 presenti nelle noticie table<br>lavoro per ripristinami il corretto funzio                                                                                                    | grafiche non risultano funzionanti, così come la gestione<br>namento del catalogo, nel frattempo coloro che fusaero                                                                                                    | r automatica delle richieste ILL SBN da parte delle biblioteche del Polo. I tecnici sono al<br>interessati a oberene maggiori informazioni sui servizi e sui materiali conservati presso le                                                                                                    |
| Context rapp per constants in calany<br>AVVISO: a causa dell'attacco inflocale RL1 present invite noticie biblic<br>avoro per ripristinare il corretto fanzio<br>biblicheche del Pido possorro utilizzario<br>della biblicheche della bibliche calano                                                                                                    | grafiche non risultario funzionanti, così come la gestione<br>mamento del catalogo, nel frattempo coloro che fusaero<br>e le informazioni di contatto presenti sull'Anagrafe delle B                                                                                                    | r automatica delle richieste ILL SBN da parte delle biblioteche del Polo. I tecnici sono al<br>interessati o ottenere maggiori informazioni sui servizi e sui meteriali conservizi presso le<br>Stiluteche Italiane, raggiorgibili dal primo dei due link presenti a simittra delle<br>forescioni. Il denere racione delle stiluteche dei bibli 01.1 è consultatione presso                                                                                                    |
| Salatina Para das constatuto à Patrico                                                                                                    | jo sul tuo dispositivo mobile Decode Par Coople Par                                                                                                    | del Polo bibliotecario RL1 non è attuatmente raggiungible. Per tale ragione i link al catalo                                                                                                    |

2018 - Istituto Centrale per il Catalogo Unico delle Bibliotoche Italiane e per le Informazioni Bibliografiche

Informazioni Accessibilità Informativa Contatti Credili 🔐 Facebook